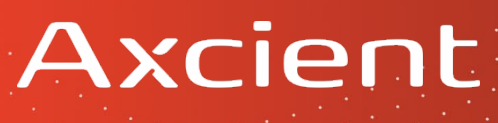

Intel AMT (vPro) is available for remote administration on the next generation Axcient BDR hardware.

This guide will walk you through enabling the feature on your device, enabling remote access, and configuring your client tools to connect to the device.

### Prerequisite

Remote administration requires the Intel Manageability Commander or other AMT compatible tools. You can pre-install the Intel Manageability Commander on a remotely accessible Windows system at the customer location, or configure port forwarding or VPN access via the firewall to enable control from a remote site.

## Download the Intel Manageablity

**Commander** here: <u>[https://downloadcenter.intel.com/product/97425/Intel-Manageability-</u> <u>Commander</u>]

## Enabling Intel AMT (vPro) Settings within the BIOS

1. At power on, wait for the system splash screen and press <DEL> to enter the BIOS

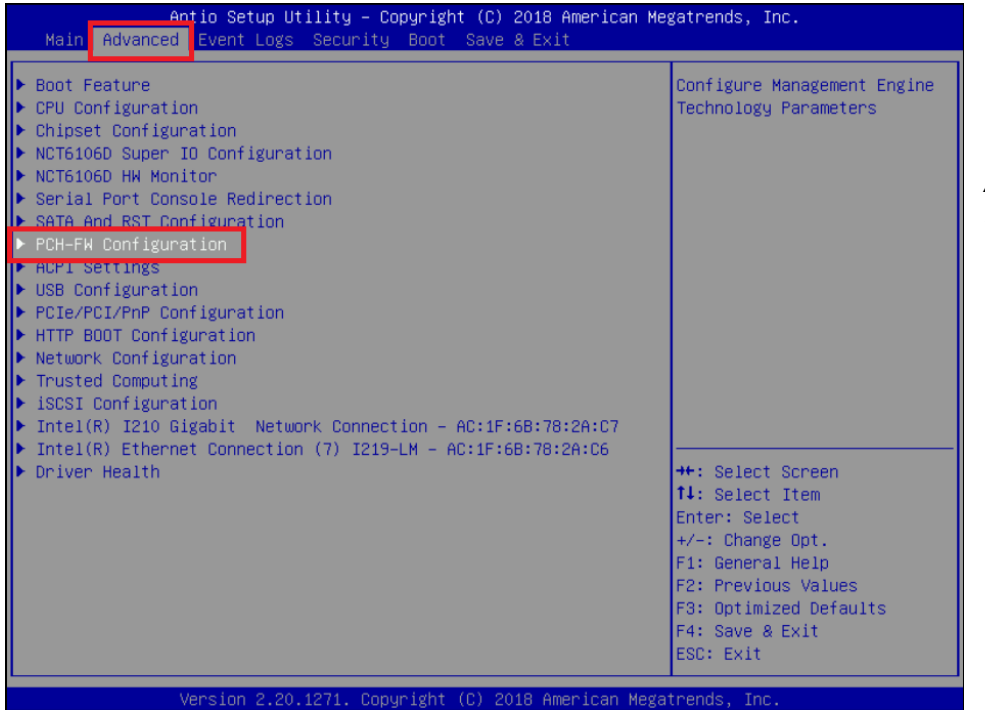

2. Once in the BIOS, navigate to the *Advanced* tab at the top and expand **PCH-FW Configuration** 

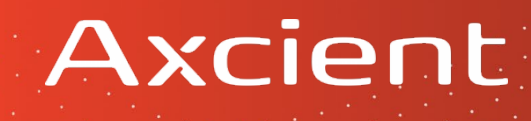

| Ap | tio | Setup | Utility | Copyright | (0) | 2018 | Americ |
|----|-----|-------|---------|-----------|-----|------|--------|
|    |     |       |         |           |     |      |        |

Advanced

ME Firmware Version ME Firmware Mode ME Firmware SKU

ME FW Image Re-Flash Manageability Features State AMT BIOS Features AMT Configuration 12.0.6.1120 Normal Mode Corporate SKU

> [Disabled] [Enabled] [Enabled]

3. Set AMT BIOS Features to **Enabled** 

| Aptio Setup Utility –<br>Advanced                                                                | Copyright (C) 2018 Ameri                    |                                         |
|--------------------------------------------------------------------------------------------------|---------------------------------------------|-----------------------------------------|
| ME Firmware Version<br>ME Firmware Mode<br>ME Firmware SKU                                       | 12.0.6.1120<br>Normal Mode<br>Corporate SKU | 4. Select and expand                    |
| ME FW Image Re−Flash<br>Manageability Features State<br>AMT BIOS Features<br>▶ AMT Configuration | [Disabled]<br>[Enabled]<br>[Enabled]        | AMT Configuration                       |
| Aptio Setup Utility<br>Advanced                                                                  | – Copyright (C) 2018 Ame                    |                                         |
| ASF support                                                                                      | [Enabled]                                   |                                         |
| USB Provisioning of AMT<br>CIRA Configuration<br>ASF Configuration<br>Secure Frase Configuration | [Disabled]                                  | 5. Select and expand OEM Flags Settings |

MEBx Resolution Settings

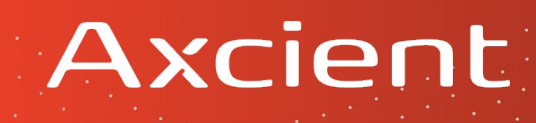

| Aptio Setup Utility – Copy<br>Advanced<br>MEBx botkey Pressed<br>MEBx Selection Screen  | right (C) 2018 Americ<br>[Disabled]<br>[Enabled] | 6. Set <i>MEBx Selection</i><br>Screen to <b>Enabled</b> |
|-----------------------------------------------------------------------------------------|--------------------------------------------------|----------------------------------------------------------|
| Hide Unconfigure ME Confirmation Prompt<br>MEBx OEM Debug Menu Enable<br>Unconfigure ME | [Disabled]<br>[Disabled]<br>[Disabled]           |                                                          |
| Aptio Setup Utility<br>Main Advanced Event Logs Secur                                   | – Copyright<br>ity Boot S:                       |                                                          |

| ▶ Boot Feature   |                   |
|------------------|-------------------|
| CPU Configurat   | ion               |
| Chipset Config   | uration           |
| NCT6106D Super   | IO Configuration  |
| ► NCT6106D HW Mo | nitor             |
| Serial Port Co   | nsole Redirection |
| ► SATA And RST C | onfiguration      |
| ▶ PCH-FW Configu | ration            |
| ► ACPI Settings  |                   |

7. Exit back to the *Advanced* menu and then select and expand **Boot Feature** 

| Aptio Setup Util<br>Advanced                                                         | ity – Copyright (C) 2018 Ame                     |                       |
|--------------------------------------------------------------------------------------|--------------------------------------------------|-----------------------|
| Fast Boot                                                                            | [Disabled]                                       |                       |
| Quiet Boot                                                                           | [Disabled]                                       | 8. Set Q              |
| Bootup NumLock State<br>Option ROM Messages<br>Wait For "F1" If Error<br>Re—try Boot | [On]<br>[Force BIOS]<br>[Disabled]<br>[Disabled] | 9. Exit B<br>unit off |
| Watch Dog Function<br>AC Loss Policy Depend on<br>Power Button Function              | [Disabled]<br>[Last State]<br>[Instant Off]      |                       |
| Install Windows 7 USB Support                                                        | [Disabled]                                       |                       |

### 8. Set Quiet Boot to Disabled

9. Exit BIOS, then power the unit off and on to reboot.

# Axcient

## Configure Intel AMT (vPro) Settings for Remote Access

Once the above BIOS configuration steps have been completed, the Intel AMT setup prompt will be displayed during boot up.

1. Press **<CTRL>-P** to enter the MEBx setup menu on boot

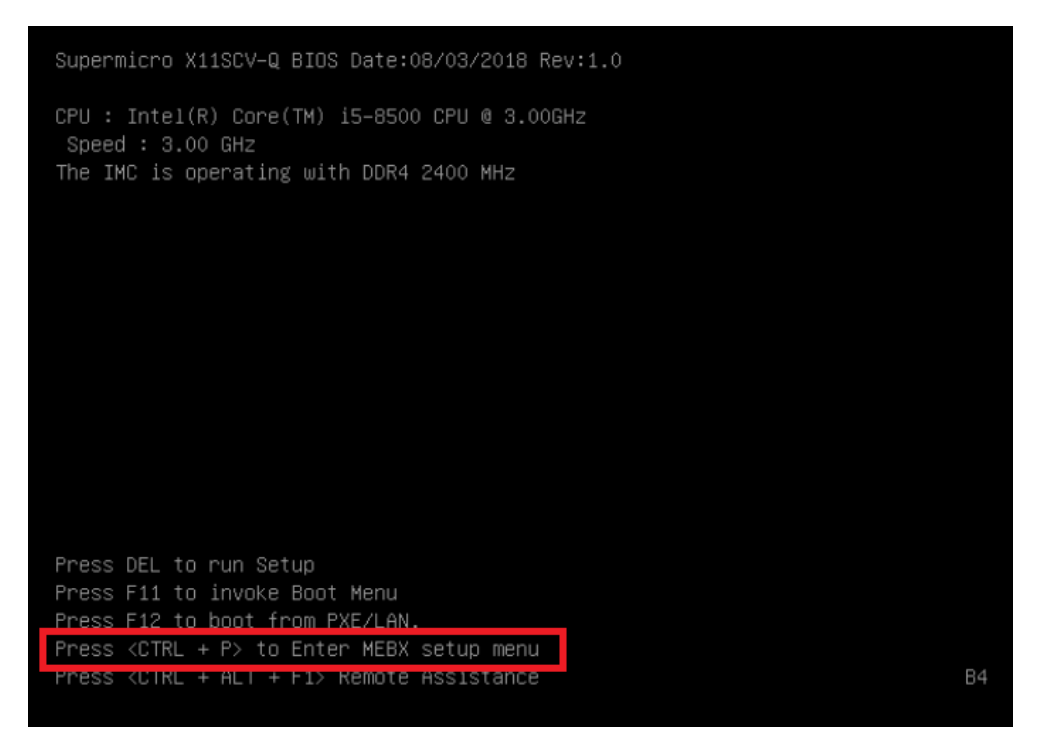

- 2. Once the MEBx menu opens, select MEBx Login
- 3. On first use enter 'admin' for the current password, then type a new password twice to set the remote access password
- 4. Select Intel AMT Configuration
  - Set Manageability Feature Selection to Enabled
  - Select Network Setup
  - Select TCP/IP Settings
  - Select Wired LAN IPv4 Configuration
  - Set DHCP Mode to Disabled
  - Set appropriate settings for IPv4 Address, Subnet Mask Address, Default Gateway Address, and DNS Address
- 5. Press <ESC> repeatedly and select <Y> to exit the configuration utility

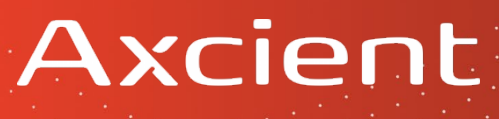

## Accessing Your BDR via Intel AMT (vPro)

1. To access your device remotely, first download and install the <u>Intel Manageability</u> <u>Commander</u>.

### 2. Launch the Intel Manageability Commander and from the File menu select Add Computer.

| Intel® Manageability Com           | mander              |       | × |
|------------------------------------|---------------------|-------|---|
| le Options Help                    |                     |       |   |
| Add Computer                       | uaphility Commander | lint  |   |
| Import Computers eadincy Commander |                     | uncer |   |
| Exit                               |                     |       |   |
|                                    | No known computers  |       |   |
|                                    | No known computers  |       |   |

### 3. Fill in the Hostname/FQDN and Alias fields and click OK.

| Add Computer                     | ×        |
|----------------------------------|----------|
| Hostname / FQD<br>192.168.90.247 | N<br>7   |
| Alias<br>MBX-Test                |          |
| Authentication M<br>Digest       | ode<br>T |
| Use TLS                          | OK       |
| Cancer                           | ON       |

### 4. Click **Connec**t on the remote system entry you just configured.

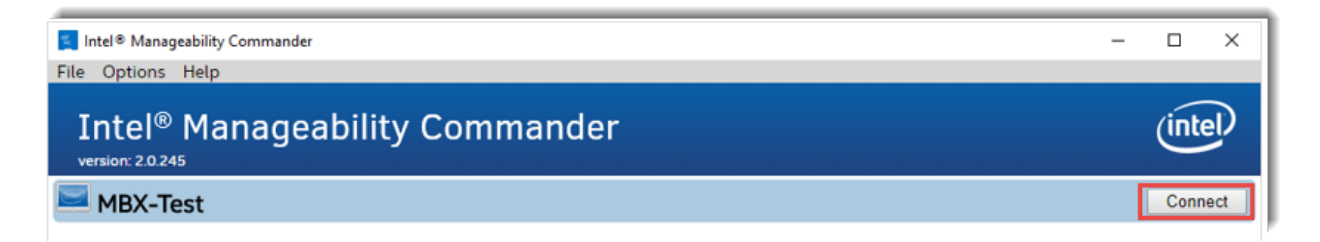

5. Enter 'admin' for the username, and the password you set earlier in the MEBx Setup Menu. Click **OK** to continue.

Axcient

| Login Required |    |  |  |
|----------------|----|--|--|
|                |    |  |  |
|                |    |  |  |
|                |    |  |  |
|                |    |  |  |
| OK             |    |  |  |
|                | OK |  |  |

6. System Status will display. Select options from the left menu:

| Intel® Manageability Commander                                                                                                    |                 |                                                                        | - |       | × |
|----------------------------------------------------------------------------------------------------|-----------------|------------------------------------------------------------------------|---|-------|---|
| File Options Help                                                                                                    |                 |                                                                        |   |       |   |
| Intel <sup>®</sup> Manageability Commander                                                                                                    |                 |                                                                        |   | (inte | Ð |
| Disconnect                                                                                                    | System Status   |                                                                        |   |       |   |
| System Status<br>Remote Desktop<br>Remote Secure Erase<br>Network Settings<br>User Accounts<br>Alarm Clocks<br>Event Log<br>Hardware Information | Power           | Powered on, Plugged-in                                                 |   |       |   |
|                                                                                                    | Name & Domain   |                                                                        |   |       |   |
|                                                                                                    | System ID       | 00000000-0000-0000-ac1f6b782ac6                                        |   |       |   |
|                                                                                                    | Intel® ME       | v12.0.6, activated in Admin Control Mode (ACM)                         |   |       |   |
|                                                                                                    | Active Features | Redirection Port, Serial-over-LAN, IDE-Redirection, KVM Remote Desktop |   |       |   |
|                                                                                                    | Remote Desktop  | Primary display, 30 minutes session timeout                            |   |       |   |
|                                                                                                    | User Consent    | Not Required                                                           |   |       |   |
|                                                                                                    | Power Policy    | Desktop: ON in S0, ME Wake in S3, S4-5                                 |   |       |   |
|                                                                                                    | Date & Time     | 2/27/2019, 1:21:14 PM                                                  |   |       |   |
|                                                                                                    | Refresh         |                                                                        |   |       |   |

- *System Status* displays information about the remote system Click items in blue to change settings (e.g. *Remote Desktop* defaults to 3 minute timeout)
- Remote Desktop provides KVM (Keyboard-Video-Mouse) access to the remote syste,
- **WARNING:** *Remote Secure Erase* provides a means to completely wipe the remote system's hard drives (**Dangerous!**)
- Network Settings displays current settings of the AMT adapter
- User Accounts provides for customized remote access control settings
- Alarm Clocks let you set various alarm times
- Event Log records detailed auditing of recent events
- Hardware Information provides detailed information about the system hardware